#### ИНСТРУКЦИЯ ПО «МОБИЛЬНОМУ ИЗБИРАТЕЛЮ»

#### Уважаемые кандидаты!

Если ваши сторонники не имеют прописки по месту нахождения или 8,9,10 сентября будут находиться в другом районе, то им необходимо воспользоваться «Мобильным избирателем».

### СПОСОБ № 1. ГОСУСЛУГИ

#### СРОКИ: наст.время – 4 сентября 2023 года

Наиболее удобный способ для избирателя.

1. Открываем приложение «Госуслуги»

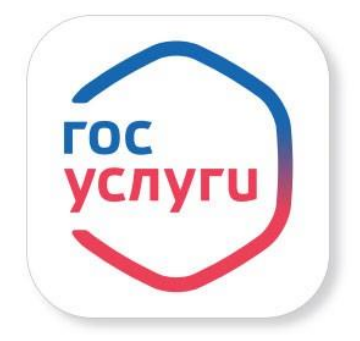

2. В главном экране приложения есть специальный помощник. Строка «напишите, что ищете».

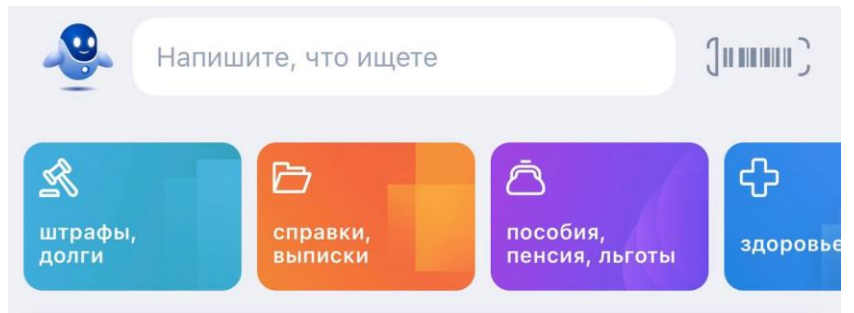

- 3. В этой строке набираем текст «Мобильный избиратель».
- 4. В ответ на «Вот что я могу предложить по голосованию на удобном избирательном участке» выбираем ответ «Выбрать участок».

| Мо                                                                 | бильнь  | ій избиратель |
|--------------------------------------------------------------------|---------|---------------|
| Вот что я могу предложить по голо<br>удобном избирательном участке | осовані | ию на         |
|                                                                    | Выб     | брать участок |
| Какие выборы вас интересуют?                                       | ഥ       | P             |
| Федеральные                                                        |         |               |
| Региональные                                                       |         |               |

- 5. В ответ на «Какие выборы вас интересуют?» выбираем ответ «Региональные».
- 6. Автоматически приложение откроет страницу «Выбор избирательного участка на выборах в органы государственной власти субъекта Российской Федерации». Читаем текст и нажимаем **«Начать».**

Выбор избирательного участка на выборах в органы государственной власти субъекта Российской Федерации

Если в день голосования вы не сможете находиться на своем избирательном участке, то можно проголосовать на любом избирательном участке в пределах вашего избирательного округа, заранее подав соответствующее заявление

Если ваши планы изменятся, то вы сможете отозвать поданное заявление до окончания срока приема заявлений и проголосовать на своем избирательном участке по месту жительства или выбрать другой участок

Начать

7. Проверяем адрес регистрации. Если указан верный адрес вашей постоянной регистрации, то нажимаем «Верно».

8. Откроется вкладка «В вашем регионе проводятся Выборы Главы Республики Саха (Якутия)». Нажимаем «Продолжить».

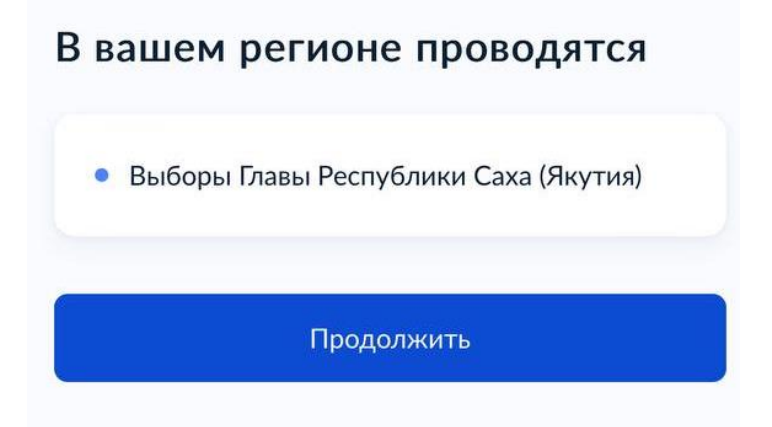

- 9. Во вкладке «Проверьте корректность ваших данных» сверьте все паспортные данные. Если есть ошибки, то отредактируйте. Если все верно, то нажимаем «Верно».
- 10.Проверьте ваш контактный телефон. Подтвердите, если указан верный номер нажмите «подтвердить».
- 11. В следующей вкладке появится карта. В строке «Адрес или название» введите адрес вашего местонахождения в дни голосования. Нажимаем знак лупы.
- 12. У вас выйдет список близлежащих участковых избирательных комиссий. Необходимо выбрать нужную вам участковую избирательную комиссию. Внимание! Если вас попросил кандидат прикрепиться к участковой

комиссии, то необходимо уточнить у него номер УИК.

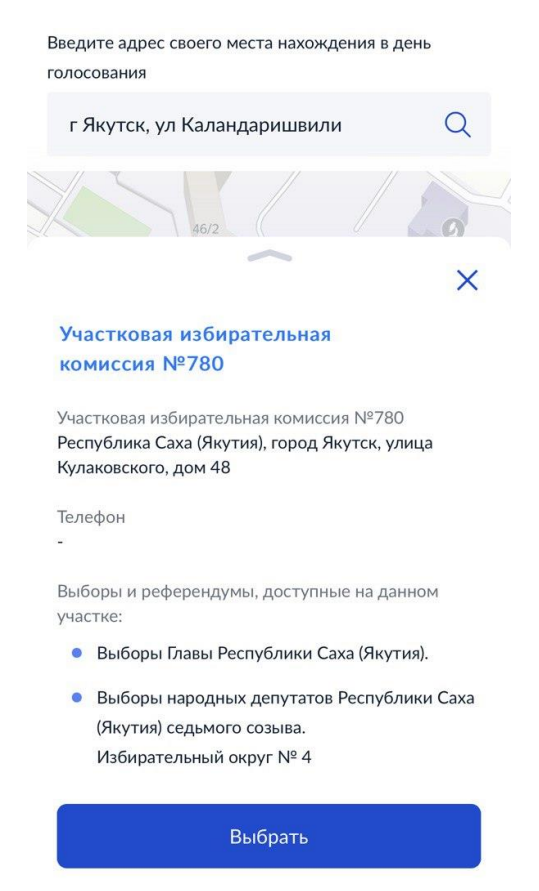

- 13.Нажимаем кнопку «Выбрать».
- 14.В следующей вкладке ставим галочки о подтверждении адреса по месту регистрации и в уведомлении о том, что процедуру можно сделать только один раз. Нажимаем «Получить код».
- 15.Подписываем заявление электронно посредством СМС.
- 16. У вас на экране должно появиться «Успешное подтверждение», «Заявление успешно отправлено».

|                        | Заявление успешно                                                                                                    |
|------------------------|----------------------------------------------------------------------------------------------------|
|                        | отправлено                                                                                                    |
|                        | Что дальше                                                                                                    |
|                        | Дождитесь результата обработки<br>заявления. Статус можно отслеживать в<br>личном кабинете                                                                                                    |
|                        | Если избирательной комиссией будет<br>принято положительное решение по<br>вашему заявлению, то вы получите<br>соответствующее сообщение и<br>распечатываемую часть заявления с<br>информацией о выбранном участке. |
| Успешное подтверждение | Её можно сохранить на мобильном<br>устройстве или распечатать                                                                                                    |
|                        | На главную                                                                                                    |

- 17. После обработки заявления вы получите сообщение о результатах. Статус всегда можно отследить в Госуслугах.
- 18. 8,9,10 сентября 2023 идем голосовать в выбранную участковую комиссию.
- 19. Голосуем за партию «СПРАВЕДЛИВАЯ РОССИЯ ПАТРИОТЫ ЗА ПРАВДУ»

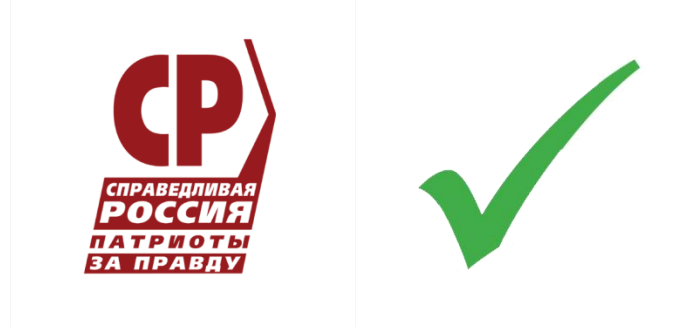

СПОСОБ № 2. МФЦ.

СРОКИ: наст.время – 4 сентября 2023 года

Обращаемся в любой офис МФЦ. **НЕ ЗАБЫВАЕМ ПАСПОРТ!** Вам помогут специалисты многофункционального центра. Подписываем заявление.

8,9,10 сентября 2023 идем голосовать в выбранную участковую комиссию.

Голосуем за партию «СПРАВЕДЛИВАЯ РОССИЯ – ПАТРИОТЫ - ЗА ПРАВДУ»

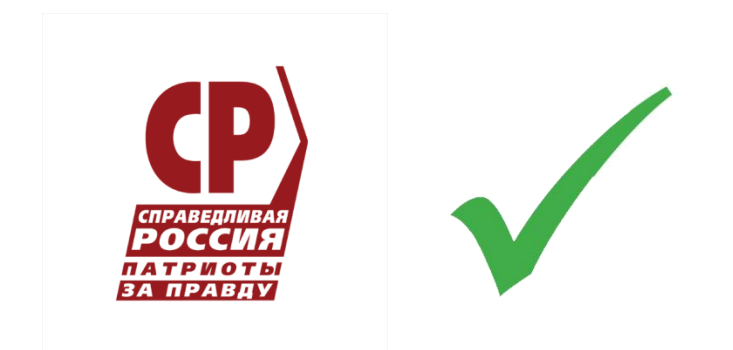

## СПОСОБ № 3. ТИК.

### СРОКИ: наст.время – 4 сентября 2023 года

Обращаемся в территориальную избирательную комиссию. **НЕ ЗАБЫВАЕМ ПАСПОРТ!** Подписываем заявление.

8,9,10 сентября 2023 идем голосовать в выбранную участковую комиссию.

Голосуем за партию «СПРАВЕДЛИВАЯ РОССИЯ – ПАТРИОТЫ - ЗА ПРАВДУ»

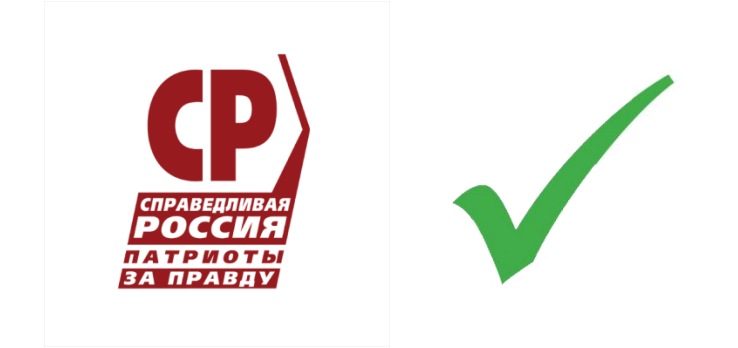

# СПОСОБ № 4. УИК

# СРОКИ: с 30 августа – 4 сентября 2023 года

Обращаемся в участковую избирательную комиссию. **НЕ ЗАБЫВАЕМ ПАСПОРТ!** Подписываем заявление.

8,9,10 сентября 2023 идем голосовать в выбранную участковую комиссию.

Голосуем за партию «СПРАВЕДЛИВАЯ РОССИЯ – ПАТРИОТЫ - ЗА ПРАВДУ»

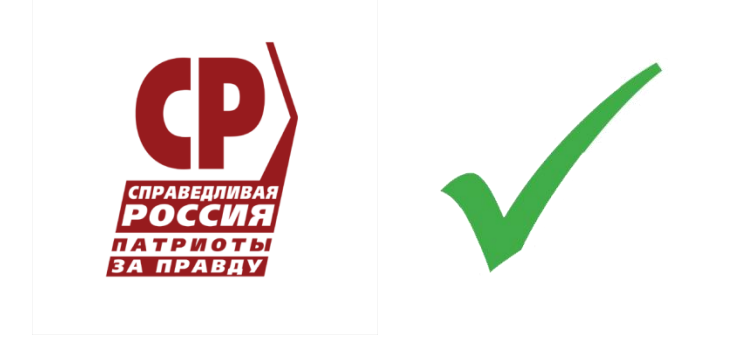